2025年度(令和7年度)入試

# インターネットによる 出願情報登録の手引き

在籍中学校の先生に許可をもらってから、このガイドを見ながら出願準備を始めてください。

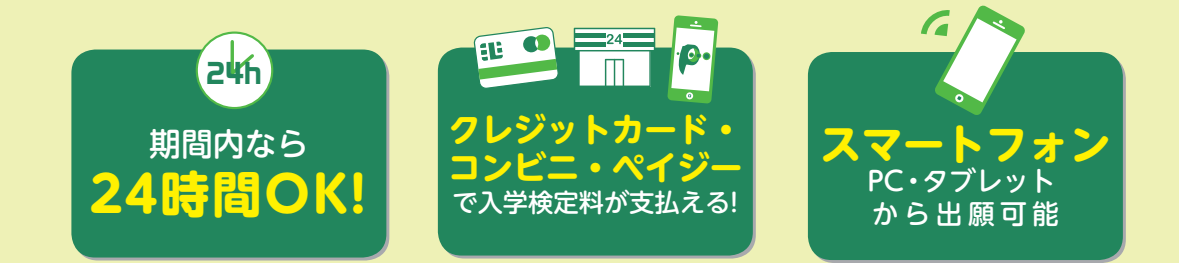

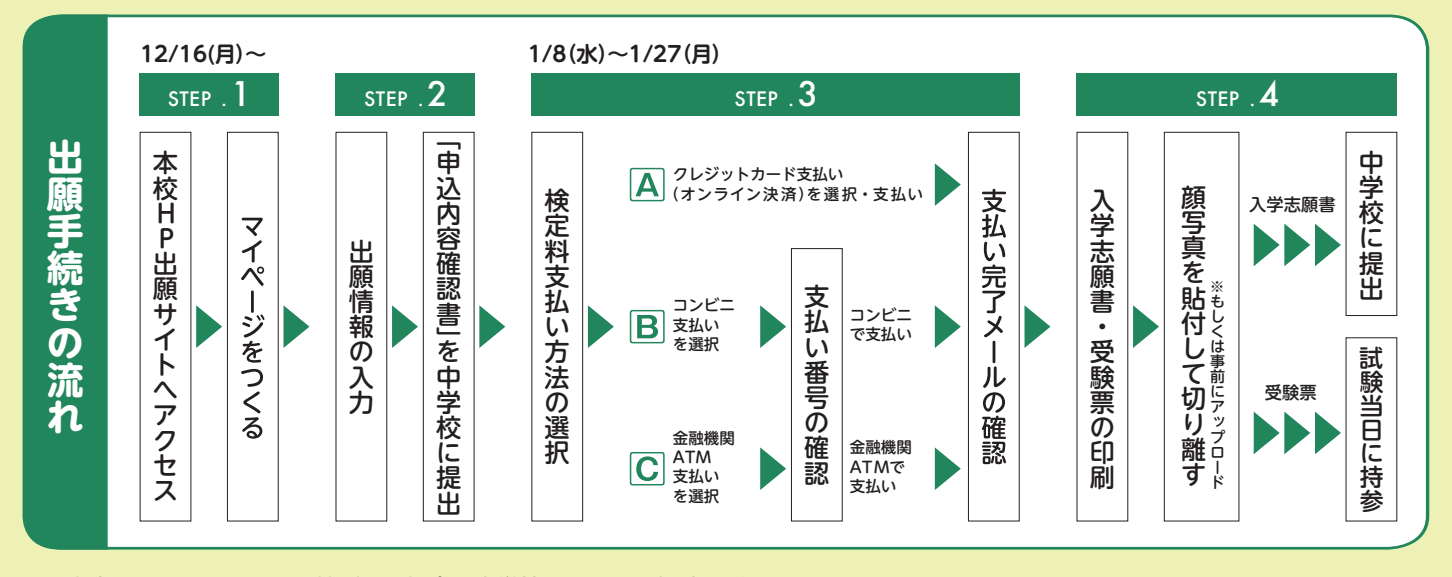

■ご家庭にインターネット環境がない場合は中学校を通じてご相談ください。

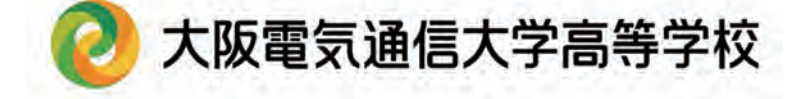

# 大阪電気通信大学高等学校 インターネットによる 出願情報登録の手引き

# STEP.1>>> 出願サイトにアクセスしてマイページをつくる

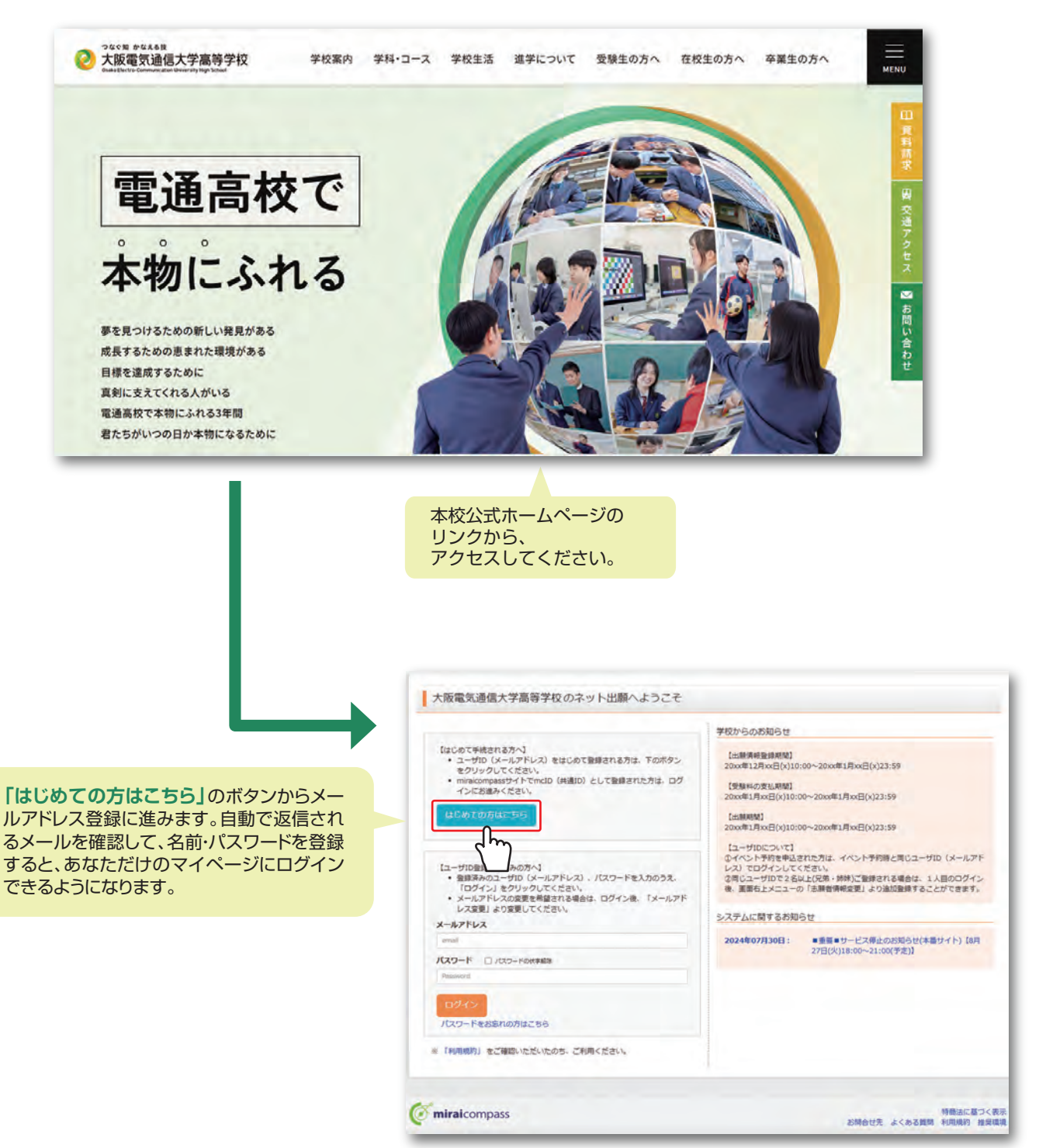

※インターネット出願サイトの開設期間は2024年12月16日(月)9:00~2025年1月27日(月)16:00までです。

別冊の「入試要項・学校ガイド」をご確認のうえ、入力してください。

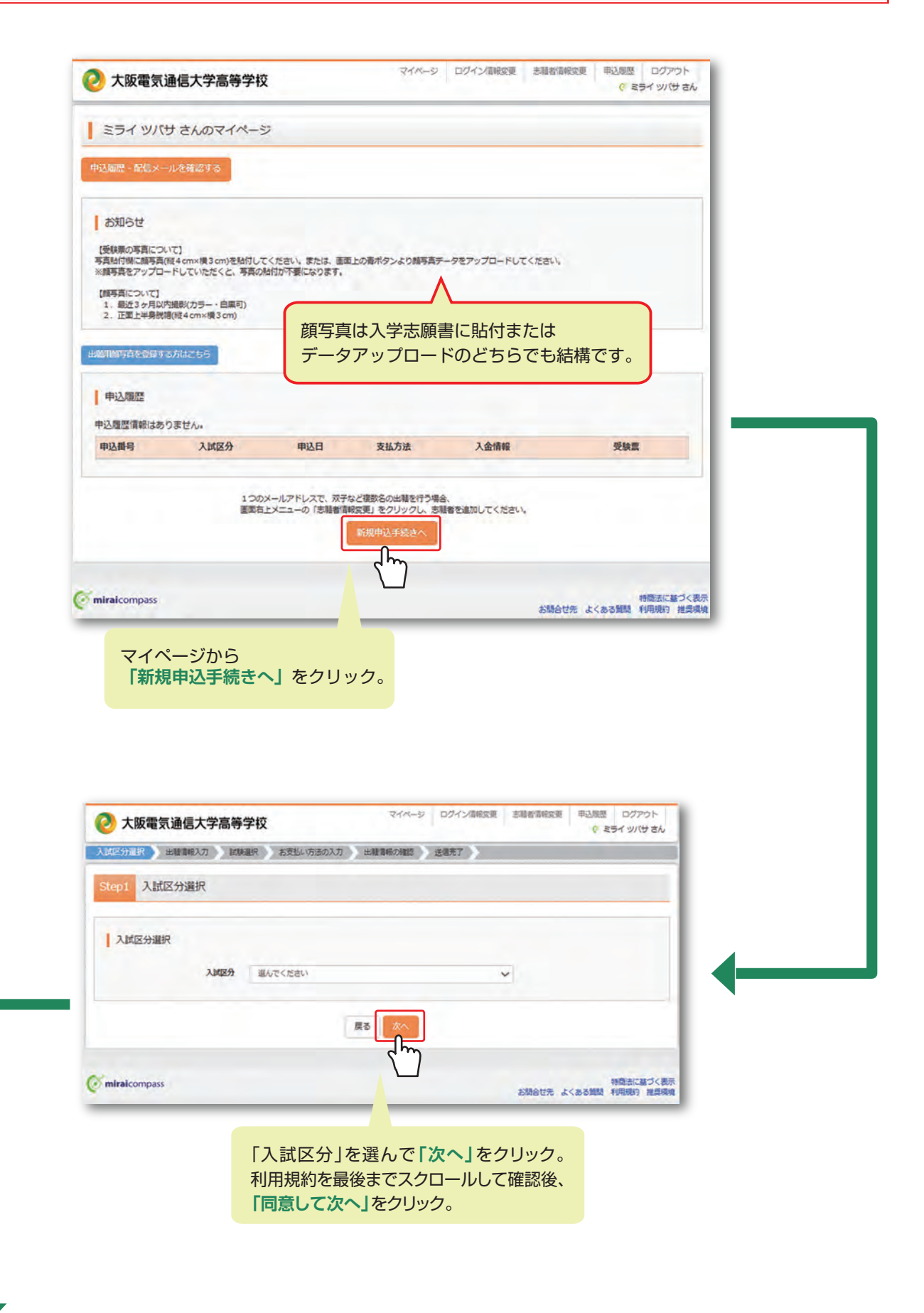

| #型分量符 / ###/##大力 / 如果量件 方式化-方面入力 / ##量解の解剖 / 直世界了                                                                                                    |                                                                                                    |                                                                                                    |
|----------------------------------------------------------------------------------------------------|----------------------------------------------------------------------------------------------------|----------------------------------------------------------------------------------------------------|
| 1002 出版青程入力                                                                                                    |                                                                                                    |                                                                                                    |
| 8月間御御保に登録されている時間が目的でセットされています。<br>第二日のクエニュー「活動審判部位第二」の全面的写影を相応できます。                                                                                                    |                                                                                                    |                                                                                                    |
|                                                                                                    |                                                                                                    |                                                                                                    |
| 8030                                                                                                    |                                                                                                    |                                                                                                    |
| した##ACCE1981<br>●#MARELEMP#ACMARTSREL: #WYYKYAUTORCIE#YXAUTO<br>● #WYYELWICTORU #FAL #EMPACEMARTSLEADU<br>● #WYELWICTORU #FAL #FAL<br>● #WYELWICTORU #FAL<br>● #WYELWICTORU #FAL<br>● #WYELWICTORU #FAL<br>■ #WYELWICTORU<br>● #WYELWICTORU<br>■ #WYELWICTORU<br>■ #WYELWICTORU |                                                                                                    |                                                                                                    |
| SepSにて適応いたたくコースと自わせてご回義ください。                                                                                                    |                                                                                                    |                                                                                                    |
| 志耕省傳報入力                                                                                                    |                                                                                                    |                                                                                                    |
| 2008/06(20) an 12: million 6: million                                                                                                    |                                                                                                    |                                                                                                    |
| 2編者氏名(カナ) 44 セイ: 35イ メイ: 90(9                                                                                                    |                                                                                                    |                                                                                                    |
|                                                                                                    |                                                                                                    |                                                                                                    |
|                                                                                                    |                                                                                                    |                                                                                                    |
| <b>約36-1時後</b><br>(特)(932(1-1-1)<br>(特)(932(1-1-1))                                                                                                    |                                                                                                    |                                                                                                    |
| 1004-10010 R0075-05401                                                                                                    |                                                                                                    |                                                                                                    |
|                                                                                                    |                                                                                                    |                                                                                                    |
|                                                                                                    |                                                                                                    |                                                                                                    |
| 128843889,0089 (#1.52098 回回の指示し                                                                                                    | しにかって、必須項日は                                                                                                    |                                                                                                    |
| 必ず入力してく                                                                                                    | 、ださい。                                                                                                    |                                                                                                    |
| ** 入力内容を確認                                                                                                    | 窓したら「試験選択画面へ」                                                                                                    |                                                                                                    |
|                                                                                                    |                                                                                                    |                                                                                                    |
| ('') をクリック。                                                                                                    |                                                                                                    |                                                                                                    |
| minakompuns (1) 80% 27% よく8-5800 をクリック。                                                                                                    |                                                                                                    |                                                                                                    |
|                                                                                                    |                                                                                                    |                                                                                                    |
| wakermoss (***) をクリック。<br>システム上、入力できない漢字がある場合は<br>可能な文字での入力をお願いいたします                                                                                                    |                                                                                                    |                                                                                                    |
| wakomposi (***) をクリック。<br>システム上、入力できない漢字がある場合は<br>可能な文字での入力をお願いいたします。                                                                                                    |                                                                                                    |                                                                                                    |
| wakongoss (***) をクリック。<br>システム上、入力できない漢字がある場合は<br>可能な文字での入力をお願いいたします。                                                                                                    | 大旗電気達感大学高等学校                                                                                                    | 22.00 12200 122                                                                                                    |
| wakongoss (***) をクリック。<br>システム上、入力できない漢字がある場合は<br>可能な文字での入力をお願いいたします。                                                                                                    | ・ 文成電気法電気学業高等学校             ・ ジャイージ カライム部を定             ・ ストレーズの「「「「「「」」」」             ・ ストレーズ」             ・ アメール・ジョン・ジャーズ             ・ ストレーズ             ・ ストレーズ             ・ アメール・ジョン・ジャーズ             ・ アメール・ジョン・ジャーズ             ・ アメール・ジョン・ジャーズ             ・ アメール・ジョン・ジャーズ             ・ アメール・ジョン・ジャーズ             ・ アメール・ジョン・ジャーズ             ・ アメール・ジョン・ジャーズ             ・ アメール・ジョン・ジャージョン・ジャージョン・シーン             ・ アメール・ジョン・ジャージョン・シーン             ・ アメール・ジョン・ジャージョン・シーン             ・ アメール・ジョン・ジャージョン・シーン             ・ アメール・ジャージョン・シーン             ・ アメール・ジャージョン・シーン             ・ アメール・ジャージョン・シーン             ・             ・                                                                                                    | 2000 0000 00000 00000 000000 0000000000                                                                                                    |
| waterrepos をクリック。<br>システム上、入力できない漢字がある場合は<br>可能な文字での入力をお願いいたします。                                                                                                    | 大阪電気通信大学高特学校             マイベージ ログ C-00022             スロンパードのスロート             マール・ジョン・ジョン・ジョン・ジョン・ジョン・ジョン・ジョン・ジョン・ジョン・ジョン                                                                                                    | 20000200 40000<br>V 25                                                                                                    |
| weakongoss (***) をクリック。<br>システム上、入力できない漢字がある場合は<br>可能な文字での入力をお願いいたします。                                                                                                    |                                                                                                    | 20000020 00.000<br>0 21                                                                                                    |
| waterrepose をクリック。<br>システム上、入力できない漢字がある場合は<br>可能な文字での入力をお願いいたします。                                                                                                    |                                                                                                    | 6 21                                                                                                    |
| www.omposs をクリック。<br>システム上、入力できない漢字がある場合は<br>可能な文字での入力をお願いいたします。                                                                                                    |                                                                                                    | Amenica eras<br>é 13                                                                                                    |
| www.ompose をクリック。<br>システム上、入力できない漢字がある場合は<br>可能な文字での入力をお願いいたします。                                                                                                    | 文成電気通信大学高等学校         1000-00         2000-00000           人版電気通信大学高等学校         1000-00         1000-00         1000-00           人版電気         1000-00         1000-00         1000-00         1000-00           (1000-00         1000-00         1000-00         1000-00         1000-00           (1000-00         1000-00         1000-00         1000-00         1000-00           (1000-00         1000-00         1000-00         1000-00         1000-00           (1000-00         1000-00         1000-00         1000-00         1000-00           (1000-00         1000-00         1000-00         1000-00         1000-00           (1000-00         1000-00         1000-00         1000-00         1000-00           (1000-00         1000-00         1000-00         1000-00         1000-00                                                                                                    | ANNANCE CLAR<br>(15<br>夏目を選択                                                                                                    |
| をクリック。<br>システム上、入力できない漢字がある場合は<br>可能な文字での入力をお願いいたします。                                                                                                    |                                                                                                    | Antenne example     (1)     (1)     (1)     (1)     (1)     (1)     (1)     (1)     (1)     (1)     (1)     (1)     (1)     (1)     (1)     (1)     (1)     (1)     (1)     (1)     (1)     (1)     (1)     (1)     (1)     (1)     (1)     (1)     (1)     (1)     (1)     (1)     (1)     (1)     (1)     (1)     (1)     (1)     (1)     (1)     (1)     (1)     (1)     (1)     (1)     (1)     (1)     (1)     (1)     (1)     (1)     (1)     (1)     (1)     (1)     (1)     (1)     (1)     (1)     (1)     (1)     (1)     (1)     (1)     (1)     (1)     (1)     (1)     (1)     (1)     (1)     (1)     (1)     (1)     (1)     (1)     (1)     (1)     (1)     (1)     (1)     (1)     (1)     (1)     (1)     (1)     (1)     (1)     (1)     (1)     (1)     (1)     (1)     (1)     (1)     (1)     (1)     (1)     (1)     (1)     (1)     (1)     (1)     (1)     (1)     (1)     (1)     (1)     (1)     (1)     (1)     (1)     (1)     (1)     (1)     (1)     (1)     (1)     (1)     (1)     (1)     (1)     (1)     (1)     (1)     (1)     (1)     (1)     (1)     (1)     (1)     (1)     (1)     (1)     (1)     (1)     (1)     (1)     (1)     (1)     (1)     (1)     (1)     (1)     (1)     (1)     (1)     (1)     (1)     (1)     (1)     (1)     (1)     (1)     (1)     (1)     (1)     (1)     (1)     (1)     (1)     (1)     (1)     (1)     (1)     (1)     (1)     (1)     (1)     (1)     (1)     (1)     (1)     (1)     (1)     (1)     (1)     (1)     (1)     (1)     (1)     (1)     (1)     (1)     (1)     (1)     (1)     (1)     (1)     (1)     (1)     (1)     (1)     (1)     (1)     (1)     (1)     (1)     (1)     (1)     (1)     (1)     (1)     (1)     (1)     (1)     (1)     (1)     (1)     (1)     (1)     (1)     (1)     (1)     (1)     (1)     (1)     (1)     (1)     (1)     (1)     (1)     (1)     (1)     (1)     (1)     (1)     (1)     (1)     (1)     (1)     (1)     (1)     (1)     (1)     (1)     (1)     (1)     (1)     (1)     (1)     (1)     (1)     (1)     (1)     (1)     (1)     (1)     (1)     (1)     (1)     (1)     (1) |
| をクリック。<br>システム上、入力できない漢字がある場合は<br>可能な文字での入力をお願いいたします。                                                                                                    | 文政電気通信大学高等学校         2000 000000000000000000000000000000000                                                                                                    | <ul> <li>Antenne exate</li> <li> </li> <li></li></ul>                                                                                                    |
| をクリック。<br>システム上、入力できない漢字がある場合は<br>可能な文字での入力をお願いいたします。                                                                                                    | 文政電気油低大学品等学校         2000 (2000)           (1) (1) (1) (1) (1) (1) (1) (1) (1) (1)                                                                                                    | (1) (1) (1) (1) (1) (1) (1) (1) (1) (1)                                                                                                    |
| をクリック。<br>システム上、入力できない漢字がある場合は<br>可能な文字での入力をお願いいたします。                                                                                                    | シス酸電気油植大学業務学校         シイン・ジェンクの日本目の           シス酸電気油植大学業務学校         シイン・ジェンクの日本目の           シス酸電気油植大学業務学校         シーン・シーン・シーン・シーン・シーン・シーン・シーン・シーン・シーン・シーン・                                                                                                    | Antennez example     (15)     (15)     (15)     (15)     (15)     (15)     (15)     (15)     (15)     (15)     (15)     (15)     (15)     (15)     (15)     (15)     (15)     (15)     (15)     (15)     (15)     (15)     (15)     (15)     (15)     (15)     (15)     (15)     (15)     (15)     (15)     (15)     (15)     (15)     (15)     (15)     (15)     (15)     (15)     (15)     (15)     (15)     (15)     (15)     (15)     (15)     (15)     (15)     (15)     (15)     (15)     (15)     (15)     (15)     (15)     (15)     (15)     (15)     (15)     (15)     (15)     (15)     (15)     (15)     (15)     (15)     (15)     (15)     (15)     (15)     (15)     (15)     (15)     (15)     (15)     (15)     (15)     (15)     (15)     (15)     (15)     (15)     (15)     (15)     (15)     (15)     (15)     (15)     (15)     (15)     (15)     (15)     (15)     (15)     (15)     (15)     (15)     (15)     (15)     (15)     (15)     (15)     (15)     (15)     (15)     (15)     (15)     (15)     (15)     (15)     (15)     (15)     (15)     (15)     (15)     (15)     (15)     (15)     (15)     (15)     (15)     (15)     (15)     (15)     (15)     (15)     (15)     (15)     (15)     (15)     (15)     (15)     (15)     (15)     (15)     (15)     (15)     (15)     (15)     (15)     (15)     (15)     (15)     (15)     (15)     (15)     (15)     (15)     (15)     (15)     (15)     (15)     (15)     (15)     (15)     (15)     (15)     (15)     (15)     (15)     (15)     (15)     (15)     (15)     (15)     (15)     (15)     (15)     (15)     (15)     (15)     (15)     (15)     (15)     (15)     (15)     (15)     (15)     (15)     (15)     (15)     (15)     (15)     (15)     (15)     (15)     (15)     (15)     (15)     (15)     (15)     (15)     (15)     (15)     (15)     (15)     (15)     (15)     (15)     (15)     (15)     (15)     (15)     (15)     (15)     (15)     (15)     (15)     (15)     (15)     (15)     (15)     (15)     (15)     (15)     (15)     (15)     (15)     (15)     (15)     (15)     (15)     (15)     (15)     (1 |
| をクリック。<br>システム上、入力できない漢字がある場合は<br>可能な文字での入力をお願いいたします。                                                                                                    | 文政電気油信大学高等学び         ロイン・ジェンクの日本           (1) (1) (1) (1) (1) (1) (1) (1) (1) (1)                                                                                                    | APARANE                                                                                                    |
| をクリック。<br>システム上、入力できない漢字がある場合は<br>可能な文字での入力をお願いいたします。                                                                                                    | 文政電気油信大学高等学校         2000         2000         2000         2000         2000         2000         2000         2000         2000         2000         2000         2000         2000         2000         2000         2000         2000         2000         2000         2000         2000         2000         2000         2000         2000         2000         2000         2000         2000         2000         2000         2000         2000         2000         2000         2000         2000         2000         2000         2000         2000         2000         2000         2000         2000         2000         2000         2000         2000         2000         2000         2000         2000         2000         2000         2000         2000         2000         2000         2000         2000         2000         2000         2000         2000         2000         2000         2000         2000         2000         2000         2000         2000         2000         2000         2000         2000         2000         2000         2000         2000         2000         2000         2000         2000         2000         2000         2000         2000         2000         2000 | EMANNER eLas     elas     elas     elas     elas     elas     elas     elas     elas     elas     elas     elas     elas     elas     elas     elas                                                                                                    |
| をクリック。<br>システム上、入力できない漢字がある場合は<br>可能な文字での入力をお願いいたします。<br>「保存して中断する」を<br>クリックするとマイページから<br>「申込内容確認書」を                                                                                                    | シス酸電気油値大学業等学校         シビー・ジェンジョン           シロロージョン         シロロージョン         シロロージョン           シロロージョン         シロロージョン         シロロージョン         シロロージョン           シロロージョン         メロロージョン         シロロージョン         シロロージョン           シロロージョン         メロロージョン         メロロージョン         シロロージョン           シロロージョン         メロロージョン         メロロージョン         シロロージョン           メロロージョン         メロロージョン         メロロージョン         シロロージョン           メロロージョン         メロロージョン         メロロージョン         シロロージョン           メロロージョン         メロロージョン         メロロージョン         シロロージョン           メロロージョン         メロロージョン         メロロージョン         シロロージョン           メロロージョン         メロロージョン         メロロージョン         メロロージョン           メロロージョン         メロロージョン         メロロージョン         メロロージョン           メロロージョン         メロロージョン         メロロージョン         メロロージョン           メロロージョン         メロロージョン         メロロージョン         メロロージョン           メロロージョン         メロロージョン         メロロージョン         メロロージョン           メロロージョン         メロロージョン         メロロージョン         メロロージョン           メロロージョン         メロロージョン         メロロージョン         メロロージョン           メロロージョン         メロロージョン         メロロージョン                                                                          |                                                                                                    |
| をクリック。<br>システム上、入力できない漢字がある場合は<br>可能な文字での入力をお願いいたします。<br>「保存して中断する」を<br>クリックするとマイページから<br>「申込内容確認書」を<br>印刷することができます。                                                                                                    | 文政電気速信大文集等字記         2000         2000         2000         2000         2000         2000         2000         2000         2000         2000         2000         2000         2000         2000         2000         2000         2000         2000         2000         2000         2000         2000         2000         2000         2000         2000         2000         2000         2000         2000         2000         2000         2000         2000         2000         2000         2000         2000         2000         2000         2000         2000         2000         2000         2000         2000         2000         2000         2000         2000         2000         2000         2000         2000         2000         2000         2000         2000         2000         2000         2000         2000         2000         2000         2000         2000         2000         2000         2000         2000         2000         2000         2000         2000         2000         2000         2000         2000         2000         2000         2000         2000         2000         2000         2000         2000         2000         2000         2000         2000         2000 | <ul> <li>(1) (1) (1) (1) (1) (1) (1) (1) (1) (1)</li></ul>                                                                                                    |
| をクリック。<br>システム上、入力できない漢字がある場合は<br>可能な文字での入力をお願いいたします。                                                                                                    | 文政電気油信大学高等学校         DOCUMENT           (1) (1) (1) (1) (1) (1) (1) (1) (1) (1)                                                                                                    | 1000000000000000000000000000000000000                                                                                                    |
| をクリック。<br>システム上、入力できない漢字がある場合は<br>可能な文字での入力をお願いいたします。                                                                                                    | NEW TANKEN (1997)         Development (1997)           Notice (1997)         Notice (1997)         Notice (1997)           Notice (1997)         Notice (1997)         Notice (1997)           Notice (1997)         Notice (1997)         Notice (1997)           Notice (1997)         Notice (1997)         Notice (1997)           Notice (1997)         Notice (1997)         Notice (1997)           Notice (1997)         Notice (1997)         Notice (1997)           Notice (1997)         Notice (1997)         Notice (1997)           Notice (1997)         Notice (1997)         Notice (1997)           Notice (1997)         Notice (1997)         Notice (1997)           Notice (1997)         Notice (1997)         Notice (1997)           Notice (1997)         Notice (1997)         Notice (1997)           Notice (1997)         Notice (1997)         Notice (1997)                                                                                                    | (2.43)<br>夏目を選択<br>をクリック。<br>また<br>また<br>また<br>また<br>また<br>また<br>また<br>また<br>また<br>また                                                                                                    |

|                       | 申込内容確認書                                         | atter                                                                                                    |
|-----------------------|-------------------------------------------------|----------------------------------------------------------------------------------------------------|
| 大阪電気通信大学高等            | ≠± <b>   ■                                 </b> | the statistical procession for (Conversion V)     (Conversion V)     (Conversion V) |
| 注册年(J·11)号            | 251000001                                       |                                                                                                    |
| 入量状況                  | *                                               |                                                                                                    |
|                       | XR6                                             | Contractorpass Million 2/08/                                                                                                    |
| 2月10日(月)              | 1次就計 留進時                                        |                                                                                                    |
| SIII (11)             | ** *                                            | 7                                                                                                    |
| 志御県氏石(力士)             | 271 714                                         |                                                                                                    |
| 0.N                   | <b>z</b> .                                      |                                                                                                    |
| 意早月日                  | 2009#4/j20                                      |                                                                                                    |
| 但符(關鍵醫問)              | 5700039                                         |                                                                                                    |
| 住所(相違用曲)              | 大道府                                             | 1 クリック。                                                                                                    |
| 住所(治区时村)              | 908                                             | 1                                                                                                    |
| 但后(时后:后始)             | ##四元町1-5-16                                     |                                                                                                    |
| (IN (IN 8 - IN IN 84) |                                                 | 印刷して記載内容に                                                                                                    |
|                       | 06-6592-6261                                    |                                                                                                    |
| 28978                 | その他(下来に生物名を入力してください)                            | 間違いかないことを確認して                                                                                                    |
| 102                   |                                                 | から由学校の先生に                                                                                                    |
|                       | 在学寺(2025年3月辛誉荒功み)                               |                                                                                                    |
| <b>电荷器区分</b>          | 常語                                              | - 提出してくたさい。                                                                                                    |
|                       | 【留通料】 医学称合中一ス                                   |                                                                                                    |
| 26 II = - 2           | eulau                                           |                                                                                                    |
| Regio-A               | 会議しない                                           | 31                                                                                                    |
|                       | **                                              | ]]                                                                                                    |
| 经销售利用 网络日             | MIR                                             | 11                                                                                                    |
| 1748H                 | 中間しない                                           | 1                                                                                                    |
| [入学会先输] 本校正学中主要       | 20                                              | 11                                                                                                    |
| [入学会会接] 本田庄学中主部       | (Ø                                              | 11                                                                                                    |
| 入学会先知) 本校正学中主要        | 0                                               | 1 ※両色ノノニジリナサンプルズオ 実際の山頤時に亦再される塩合があり                                                                                                    |
|                       |                                                 | 1 ※回家イバーンはサンノルです。天际の山限时に支更される場合がのりる                                                                                                    |

З

## STEP.3 >>> 検定料の支払い ※2025年1月8日(水)9:00から可能です

注意!

#### 検定料の支払い前に、必ず中学校の先生に「申込内容確認書」を提出して、 出願内容を確認してもらってください。(P.3参照)

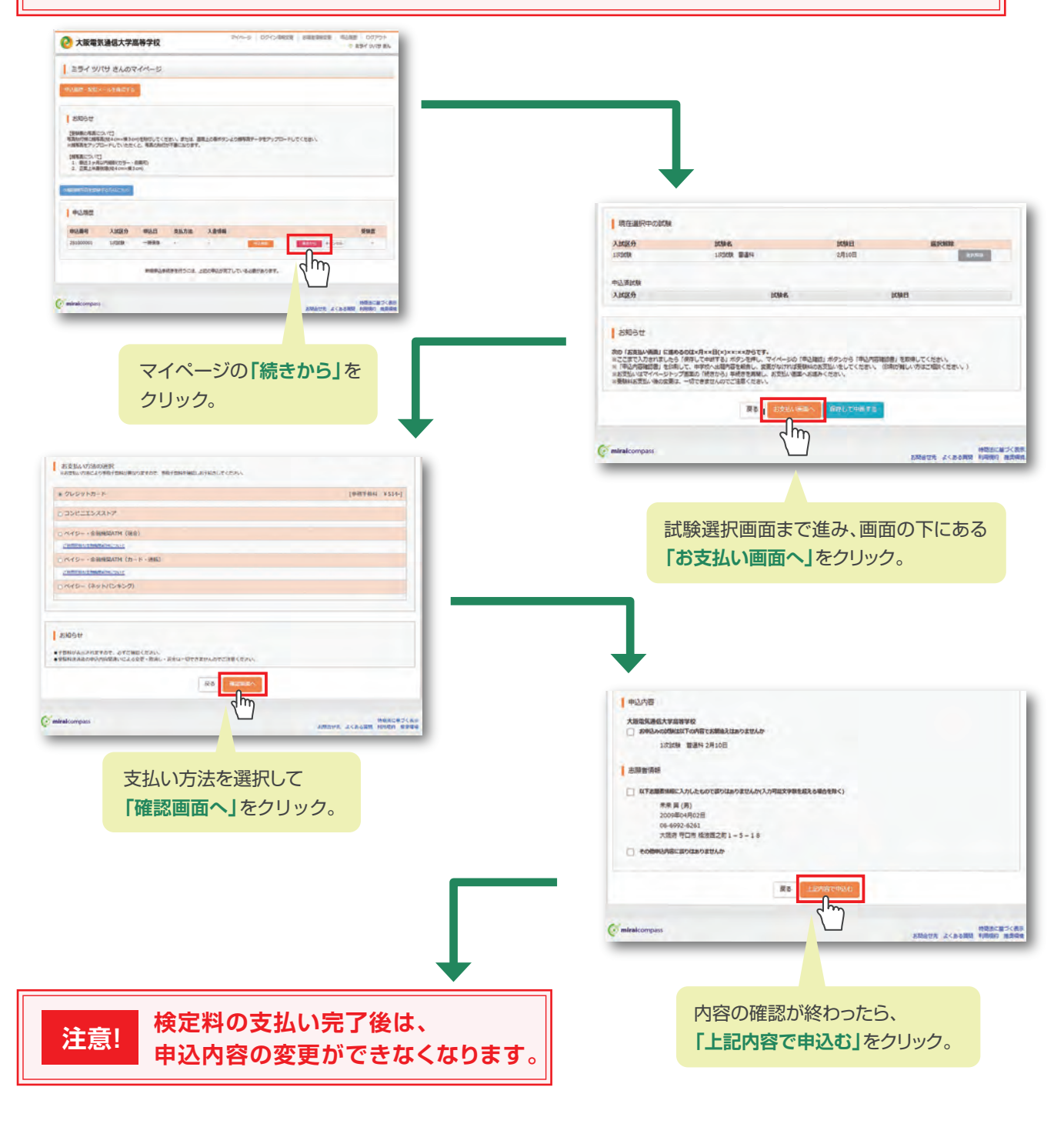

#### クレジットカード決済の場合

登録されたメールアドレスに申込受付および検定料支払い完了メールが届きます。

#### コンビニ・ペイジー払いの場合

支払い方法選択後、申込受付メールが届きます。コンビニ払込票番号もしくはペイジー用お客様番号・確認番号が 記載されています。期間内にお支払いください。

※画像イメージはサンプルです。実際の出願時に変更される場合があります。

## STEP.4>>> 入学志願書・受験票の印刷

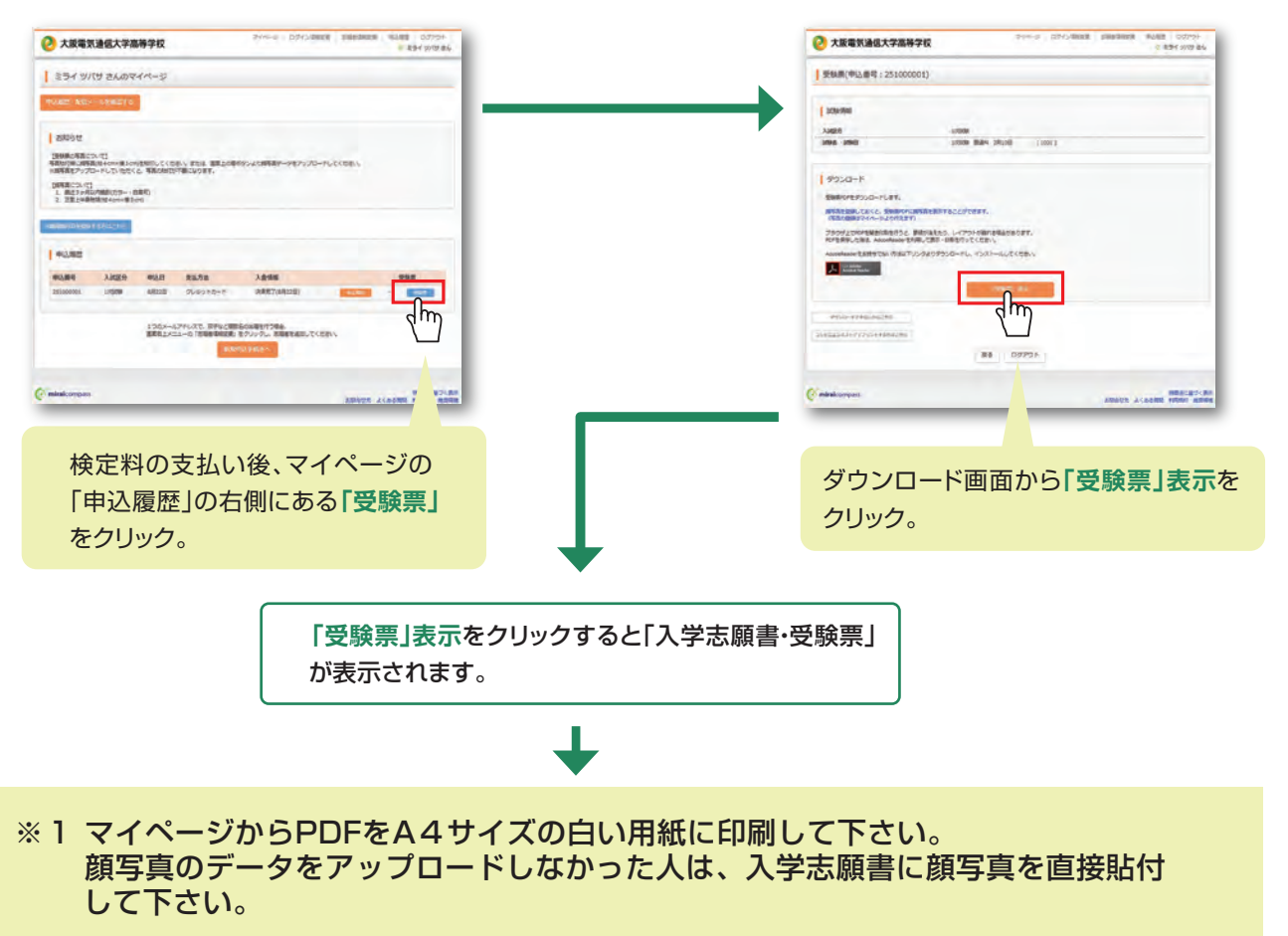

※PDFファイルの保存方法はお使いの機器やソフトウェアによって異なりますので、取扱説明書などをご確認ください。 ※保存したPDFファイルはコンビニのマルチコピー機でも印刷可能です。詳しくはコンビニ店舗でお尋ねください。

#### ●入学志願書

| 2 | 受験票 |
|---|-----|
| _ |     |

| Real         |             |                                                                                                    | rex         | ~~~                                         |       | Strett 1                                | 受缺票                                                                                                    |
|--------------|-------------|----------------------------------------------------------------------------------------------------|-------------|---------------------------------------------|-------|-----------------------------------------|----------------------------------------------------------------------------------------------------|
|              | 中国に入りを目的したし | REAT. BRITLE                                                                                                    | 2047 E 0.04 | CALSON CALSE                                |       |                                         | ALC: UNDER THE OWNER.                                                                                                    |
|              | -6          | 服务名                                                                                                    | 未来          | R                                           | _     |                                         |                                                                                                    |
|              | 6           | 建作名                                                                                                    | **          | 1                                           | 段     | 采购商行                                    | 1001                                                                                                    |
| 7887         | 1001        | 8/8<br>812 - 3                                                                                                    | 12.0        | an make                                     |       | 80.<br>882-1                            | 12248 - 10200                                                                                                    |
| ****         |             | STREET.                                                                                                    | -           | G. 2                                        | =     |                                         | 244 377                                                                                                    |
|              |             |                                                                                                    |             | 10012-00                                    |       | 68.                                     | 未来 算                                                                                                    |
|              |             |                                                                                                    |             | Saas all al                                 | 6 J   | ((4.4.4)                                |                                                                                                    |
|              |             |                                                                                                    |             | 2002300000<br>10000000000000000000000000000 | 13 22 | AND AND AND AND AND AND AND AND AND AND | ansar an teastran teastran teast |
|              |             |                                                                                                    |             |                                             |       |                                         |                                                                                                    |
|              |             | - I summe                                                                                                    | T           | the second second                           |       |                                         |                                                                                                    |
| 8845<br>8830 |             | 39##                                                                                                    | Inner       | 1.9 C 3/12                                  | -11   |                                         |                                                                                                    |
| 8#85<br>2988 |             | 3050<br>(10) 10<br>(10) 10<br>( | 4969        | 6-446-000                                   |       |                                         |                                                                                                    |

#### 【●入学志願書】

- ・写真貼付(縦4.5~5cm 横3.5~4cm)、保護者印を押印後 在籍中学校に提出し、校長印を押してもらってください。
- ・在籍中学校の指示に従って、出願手続を完了してくだ さい。

校長印のない入学志願書は受付できません。

#### 【②受験票】

切り離した受験票は、試験当日に忘れずに持参してくだ さい。

### 出願期間

#### 2025年(令和7年)1月20日(月)~1月27日(月)必着 入学志願書を中学校に提出して下さい。

# 以上で出願手続は完了です。

※画像イメージはサンプルです。実際の出願時に変更される場合があります。

Memo

# スマートフォン・タブレットから「申込内容確認書」 または「入学志願書・受験票」を印刷する方法

#### 家庭用プリンタで印刷する

Wi-Fi 接続や通信でのデータ送信が可能の場合、お持ちのプリンタで印刷できます。 設定方法については、プリンタの取扱説明書をご確認ください。

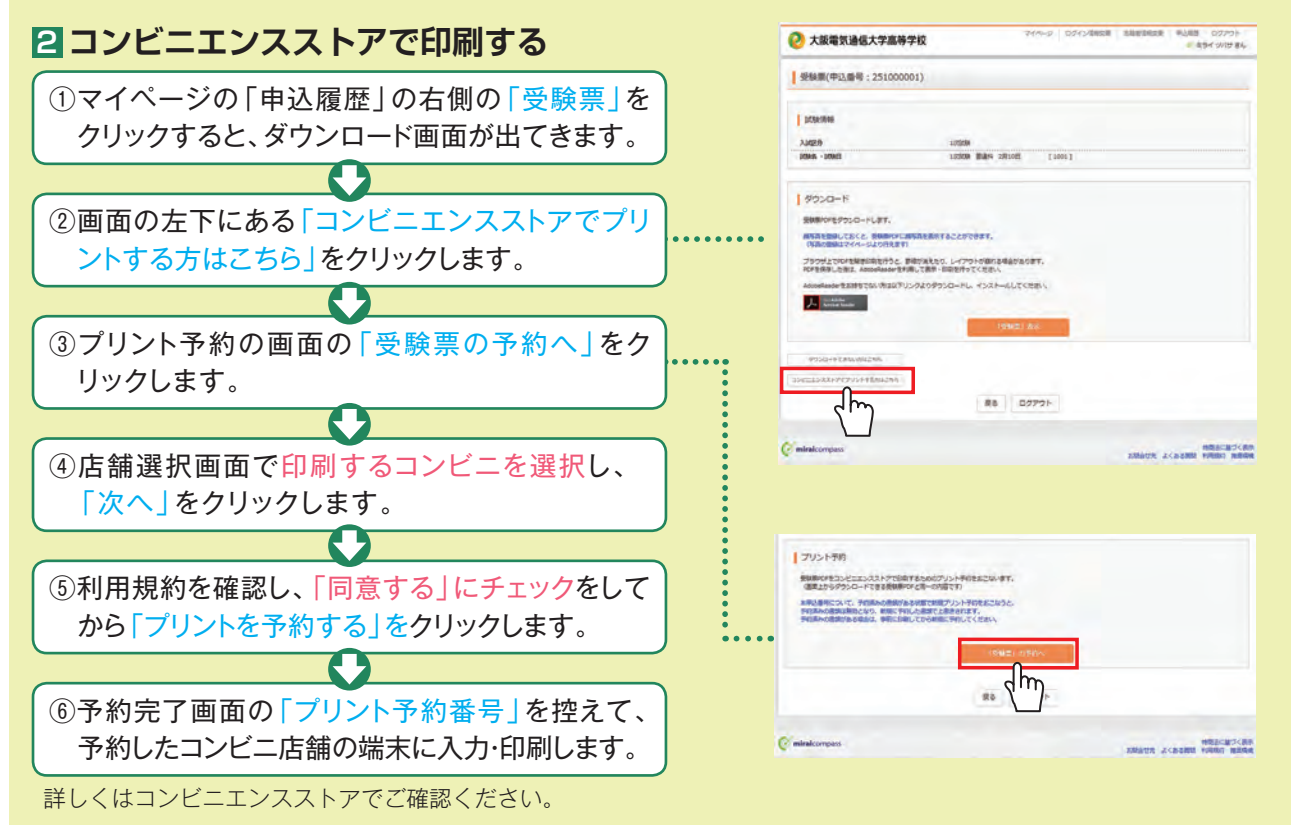

# 検定料のお支払方法について

| ▲クレジットカードによるオンライン決済(決済手数料が必要です)▼ご利用いただけるクレジットカード                                                                                          |
|----------------------------------------------------------------------------------------------------|
| クレジットカード番号など必要な情報を入力し、決済を完了させます。<br>クレジットカードによるオンライン決済にて、24時間、検定料のお支払いが可能です。                                                              |
| Bコンビニでのお支払い(支払手数料が必要です)     マゴ 利用いただけるコンビニ                                                                                                |
| 出願登録後、払込票を印刷し(番号を控えるだけも可)、選択したコンビニレジにてお支払いを<br>済ませてください。お支払い後に受け取る「お客様控え」はご自身で保管してください。<br>右記のコンビニにて、24時間、検定料のお支払いが可能です。                  |
|                                                                                                    |
| <sup>C</sup> ペイジー対応金融機関ATMでのお支払い(支払手数料が必要です)                                                                                              |
| ○ペイジー対応金融機関ATMでのお支払い(支払手数料が必要です)<br>ペイジー対応金融機関ATMでお支払いができます(ペイジーマークが貼ってあるATMでご利用いただけます)。                                                  |
| <ul> <li>○ペイジー対応金融機関ATMでのお支払い(支払手数料が必要です)</li> <li>ペイジー対応金融機関ATMでお支払いができます(ペイジーマークが貼ってあるATMでご利用いただけます)。</li> <li>▼ご利用いただける金融機関</li> </ul> |

## 試験に関するお問合わせはこちら

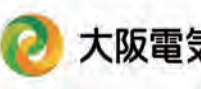

〒570-0039 大阪府守口市橋波西之町1-5-18 大阪電気通信大学高等学校 TEL: (06) 6992-6261

※システム・操作に関するお問い合わせは、出願サイトの「お問い合わせ先」のリンクからご確認ください。